## دليل استخدام خدمة البريد الالكتروني و خدمات اوفس لطلبة جامعة الكوفة

تم تفعيل خدمة البريد الالكتروني الجامعي وخدمات اوفس (Word, Excel, PowerPoints) لجميع طلبة جامعة الكوفة. لغرض البدء باستخدام هذه الخدمات يرجى من الطلبة الأعزاء اتباع التعليمات التالية بدقة:

## تسجيل الدخول في البريد الالكتروني

- 1. اذهب الى صفحة تسجيل الدخول التالية mail.google.com
- قم بكتابة بريدك الالكتروني. حيث تم اعتماد صيغة ثابتة لجميع الطلبة وهي كالاتي.

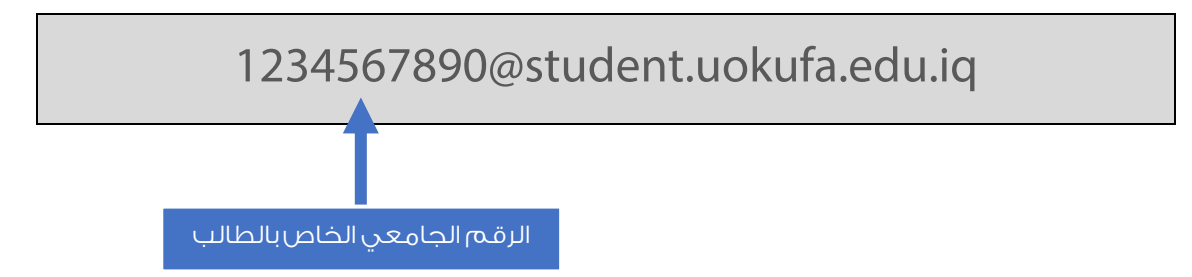

كما تلاحظ عزيزي الطالب فأن صيغة البريد الاكتروني هي student.uokufa.edu.iq@الرقم الجامعي

يرجى ملاحظة ان الرقم الجامعي المشار اليه أعلاه مجرد مثال. يجب على كل طالب استخدام الرقم الجامعي الخاص به عند كتابة البريد الالكتروني. على سبيل المثال ان كان رقمك الجامعي هو 802000005@student.uokufa.edu.iq فان بريدك الالكتروني سوف يكون: 80200005@student.uokufa.edu.iq

- 3. قم بكتابة الرمز السري (كلمة المرور) المؤقتة الخاصة بك. حيث تم اعتماد الرقم الجامعي الخاص بالطالب كرمز سري للبريد الالكتروني. على سبيل المثال ان كان رقمك الجامعي هو 802000005 فان الرمز السري الخاص ببريدك الالكتروني سوف يكون 802000005.
- 4. عند تسجيل الدخول لأول مرة سوف يطلب منك الموقع ادخال رمز سري جديد. يرجى كتابة رمز يسهل تذكره حيث يتحمل الطالب مسؤولية فقدار الرمز السري الخاص ببريده الالكتروني.

## <u>تسجيل الدخول في خدمات اوفس</u>

- 1. اذهب الى صفحة تسجيل الدخول التالية Office.com ثم انقر على Sign in.
  - قم بكتابة بريدك الالكتروني كما مر ذكره سابقا.
- قم بإدخال الرمز السري المؤقت وهو <u>Uok123456</u> علما ان هذا الرمز ثابت لجميع الطلبة. يرجى ملاحظة ان الحرف الأول كبير.
- 4. عند تسجيل الدخول لأول مرة سوف يطلب منك الموقع ادخال رمز سري جديد. يرجى كتابة رمز يسهل تذكره حيث يتحمل الطالب مسؤولية فقدار الرمز السري الخاص بحساب الاوفس.

في حال هنا أي استغسار يرجى التواصل المسؤول المخول في مركز الحسابة في الكلية.